# ユーザー登録方法について 被保険者(社員)様用

### ①登録案内メール

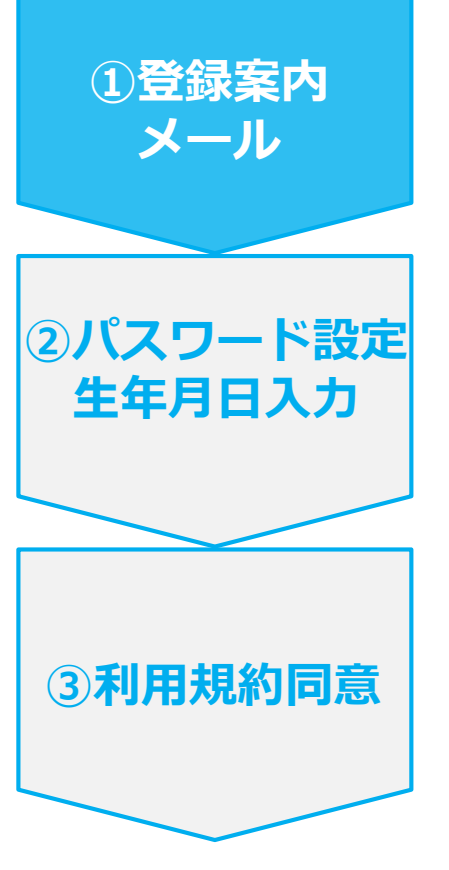

- Pep Up登録のための固有のURLが含まれた、登録案内メールが 会社アドレスに届きます。
- メール内のURLをクリックします。
- ・ 固有のURLの有効期限は1か月です

#### <u>メール文面</u>

通知でもご案内しておりました通り、アクサ生命健康保険組合では医療費通知サービスを含め た健康増進支援サービス『Pep Up』の運用を9月より開始いたします。 ご利用いただくには、『Pep Up』への登録が必要になります。 ぜひこの機会にご登録ください。

■こちらの URL からユーザー登録を進めてください+

| http:          | e e e e e e e e e e e e e e e e e e e |
|----------------|---------------------------------------|
| له             |                                       |
| ※有効期限は1ヶ月です。   | 有効期限内にユーザー登録を完了してください。↩               |
| له             |                                       |
| ※この URL はあなたが本 | であることを確認するための URL です。絶対に他の人に転送しな      |
| いでください。        |                                       |
| له             |                                       |
| ※このメールは、アクサ生   | 命健康保険組合に加入する各会社からご提出頂いたメールアドレス        |
| へ配信しております。↩    |                                       |
|                |                                       |

URLをクリック

## ②パスワード設定・生年月日入力

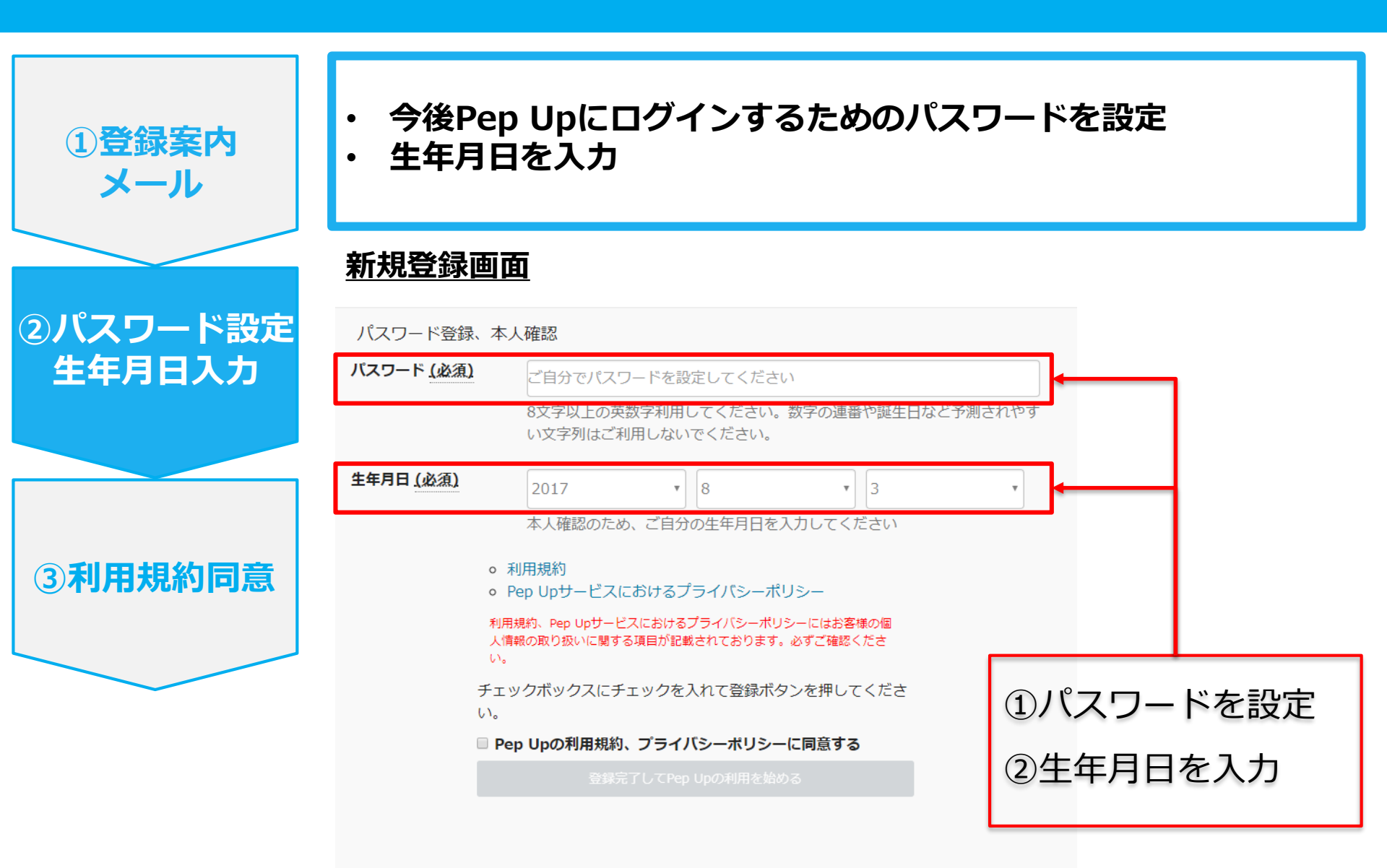

#### ③利用規約同意

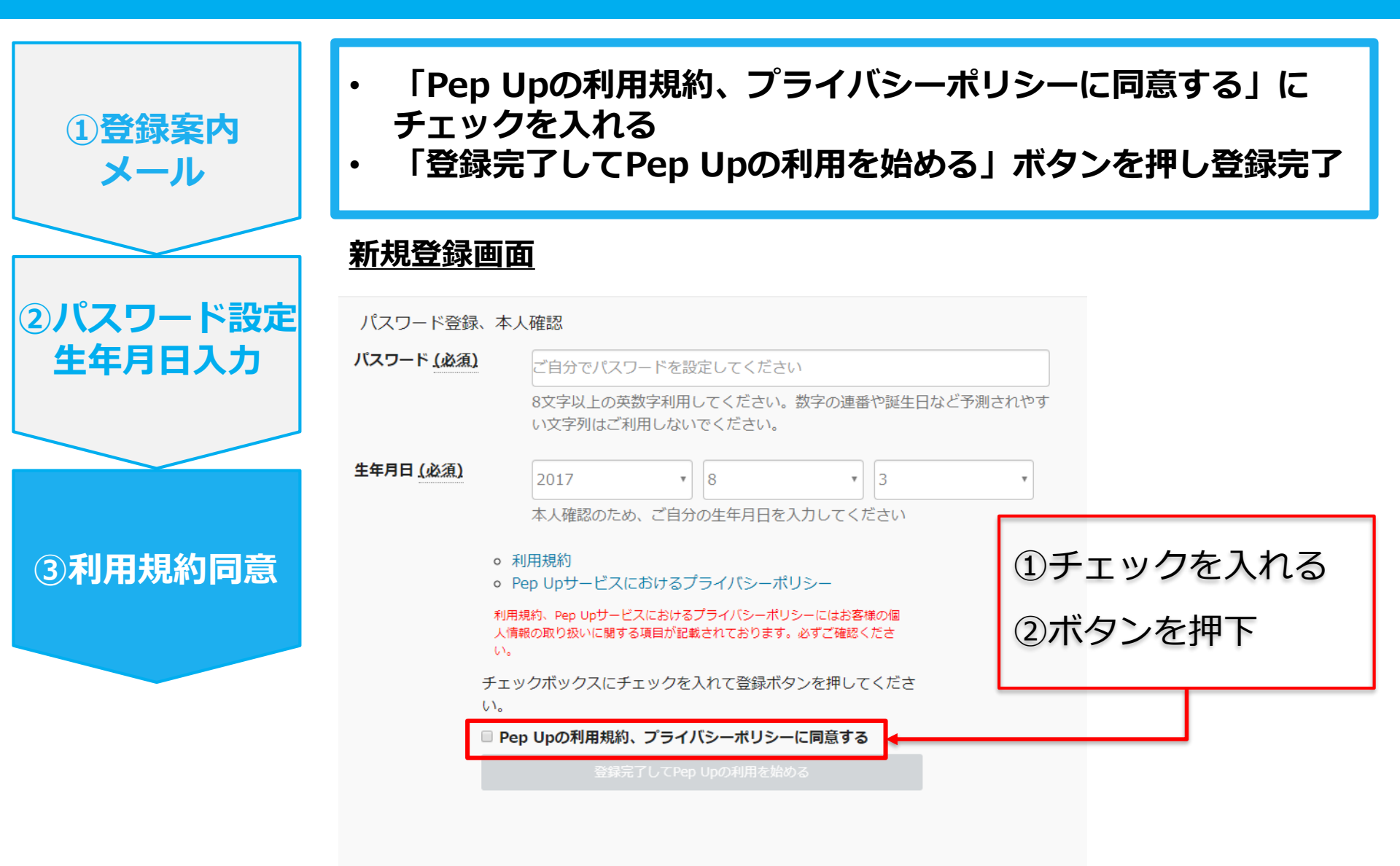

### URL有効期限切れ・メール紛失の場合

以下のいずれかの場合、下記URLより新規登録用の招待メールを再通知します。

- ・固有のURLの有効期限内に登録していない場合
- ・登録案内メールを紛失してURLが不明な場合

<登録用URL再発行画面> https://pepup.life/users/invitation/resend

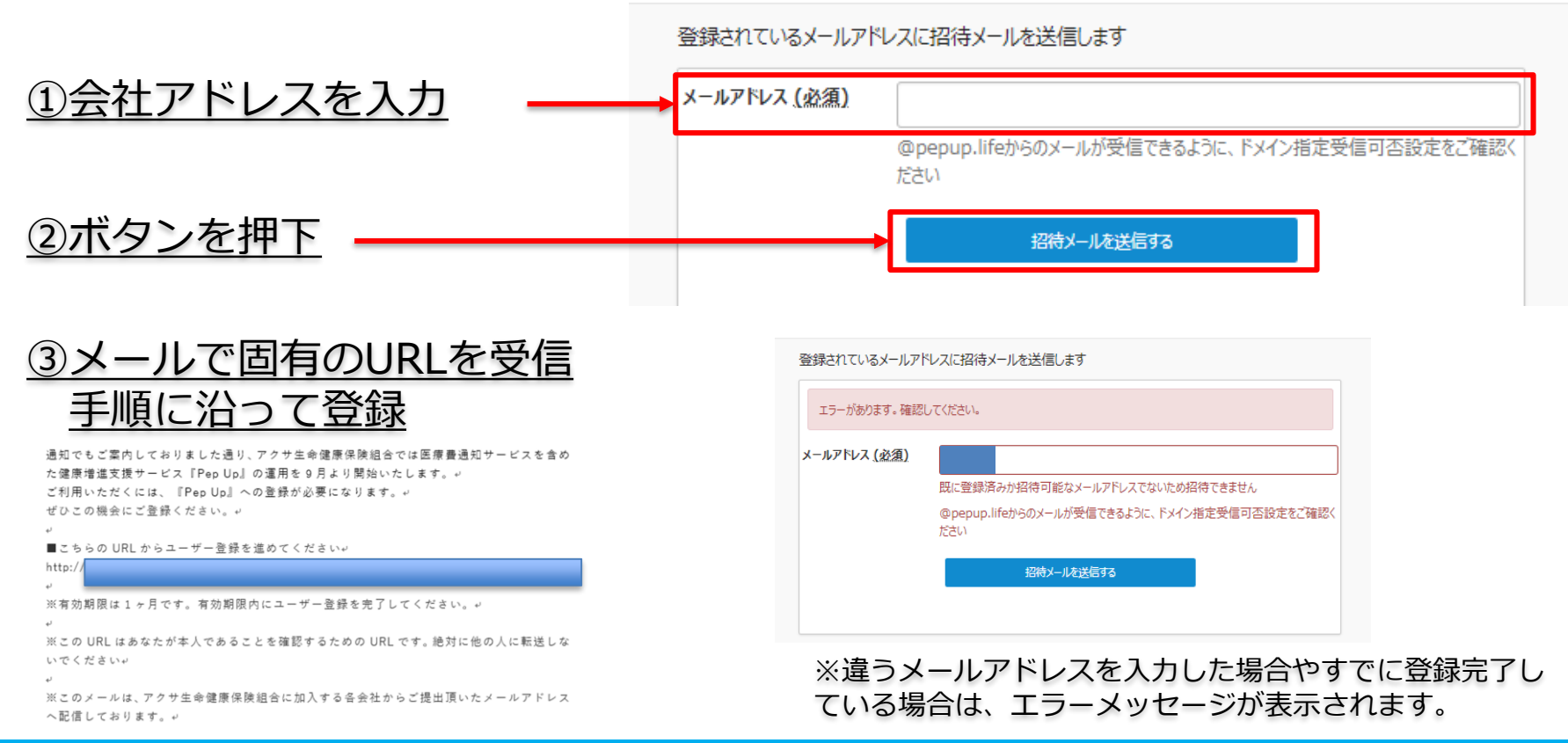